# ELECOM

### Wireless router for use in hotels <u>WRH-150x-G series</u>

# Setup guide 1

# Features

- 1 Connecting to the LAN port in the hotel room creates a wireless LAN router that allows you to conveniently use Wi-Fi.
- (2) The product is compatible with a USB power supply, and you can choose the power source based on your surroundings.
- ③ When connected to a PC's USB port, the wireless router can be used as a wired LAN adapter.

 $^{*}$  Windows  $^{\circ}$  8.1/8/7/Vista, XP (SP3 or later), Mac OS X 10.6 to 10.8 only

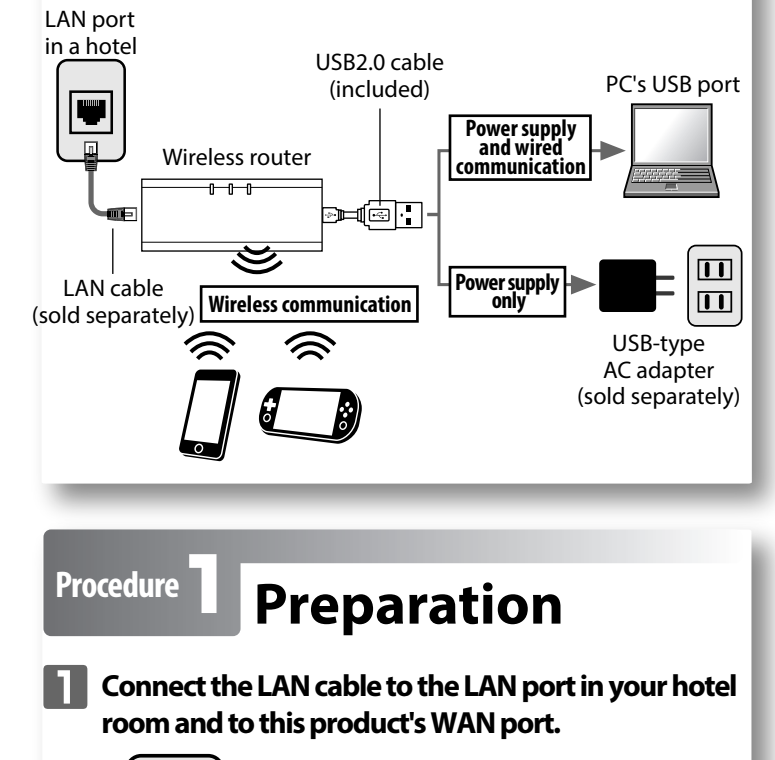

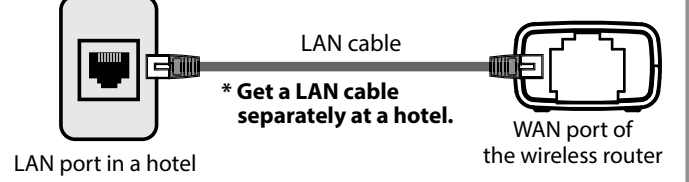

2 Connect the USB cable to the router's power supply jack, and then use one of the following methods to supply power to the product.

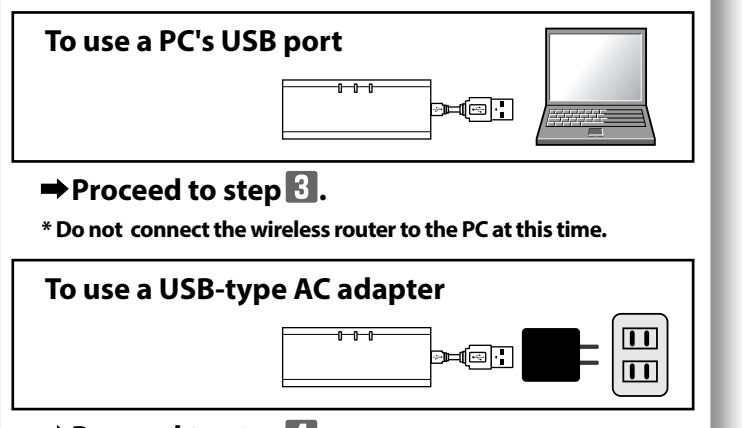

# ➡ Proceed to step 4.

\* Plug the wireless router into a household outlet at this time.

3 Install this product's built-in wired LAN adapter driver.

- ! This item refers to a procedure that is only necessary the first time that you connect this product to a PC.
- \* Please close all applications in use before beginning. In addition, please temporarily disable any security software. (Please reference the security software instruction manual for the detailed procedure.)
- Please install while logged in as an administrator.

# Windows

Wait until the PC has completed its startup procedure, and then connect the wireless router to the PC's USB port.

# 2 The "AutoPlay" dialogue box is displayed automatically. Click [Run Setup.exe].

- \* On Windows 8/7/Vista, when "User Account Control" screen is displayed, click [YES] or [Allow].
- \* On Windows XP, if the "Found New Hardware Wizard" screen is displayed, click [Cancel].

If a message stating "Found New Hardware" is displayed on the screen, open the "Setup" drive from My Computer, and then click [Setup.exe] to proceed with the installation.

## ▲ Installation of the driver is now completed.

# Mac OS

Click the [Apple menu] in the upper left of the screen, and then click [System Preferences].

- 2 Click [Network].
- **3** Click [+ (addition)] in the lower left of the screen.
- 4 Set "Interface" to "USB Network Interface", and then click [Create].
- **5** On the "Network" screen, click [Apply], and check that the status has changed from "Not Configured" to "Connected."
- ▲ Installation of the driver is now completed.
  - To uninstall the driver, see the "Detailed manual" on the ELECOM website.
- 4 Check the status of the router's lamps.

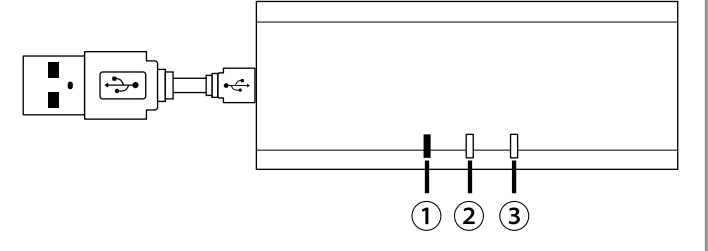

### ① WPS and reset lamp Off

| 2 WAN Jamp Lit in blue or blinking in         | ·       |
|-----------------------------------------------|---------|
|                                               | in blue |
| <b>③</b> WLAN lamp Lit in blue or blinking in | in blue |

\* It takes around one minute after turning the power on to get to this stage.

| Start up th<br>your device<br>in the addre                                                                                                    | ne web browser (e.g., IE, Safari)<br>e, and enter "http://wrh-150x.setu<br>ess bar.                                                                                                    |
|----------------------------------------------------------------------------------------------------|----------------------------------------------------------------------------------------------------|
|                                                                                                    |                                                                                                    |
| $\leftarrow$                                                                                                    | http://wrh-150x.setup                                                                                                    |
|                                                                                                    |                                                                                                    |
| enter "adn<br>the passwo<br>Wedees Security<br>The server with 150 catup at W0                                                                                                    | nin" for both the user name an<br>ord.                                                                                                    |
| Warning: This server is requesting<br>sent in an insecure manner (basic<br>connection).                                                                                                    | ig that your usemame and password be<br>ic authentication without a secure                                                                                                    |
| admin                                                                                                    | User name adm                                                                                                    |
|                                                                                                    | Password adm                                                                                                    |
|                                                                                                    | OK Cancel                                                                                                    |
| [Basic Setti                                                                                                    | ings].                                                                                                    |
| ECECOM                                                                                                    | Access Folint mode                                                                                                    |
| WRH.150x series                                                                                                    |                                                                                                    |
|                                                                                                    | Wireless Basic Settings                                                                                                    |
| Site contents                                                                                                    | Wireless Basic Settings<br>You can change the basic settings of Wi-Fi                                                                                                    |
| Site contents                                                                                                    | Wireless Basic Settings<br>You can change the basic settings of Wi-Fi                                                                                                    |
| Site contents                                                                                                    | Wireless Basic Settings<br>You can change the basic settings of Wi-Fi<br>Multiple SSID                                                                                                    |
| Kite contents     Wireless     Basic Settings     Encryption     Access Control                                                                                                    | Wireless Basic Settings         You can change the basic settings of Wi-Fi         Multiple SSID         s       1st SSID:         Channel Width:       20MHz •                                                                                                    |
| Kite contents     Wireless     Basic Settings     Fncryption     Access Control     WPS     Control     WPS     Control     Setting     Control     WPS     Control     WPS     Control     WPS     Control     Control     Contro     Control     Control     Control     Contro                                                                                                    | Wireless Basic Settings         You can change the basic settings of Wi-Fit         Multiple SSID         s       1st SSID:         Channel Width:       20MHz •         Channel Number:       Auto •                                                                                                    |
| Kite contents     Wireless     Basic Settings     Encryption     Access Control     WyS     TCP/IP Settings     Management                                                                                                    | Wireless Basic Settings         You can change the basic settings of Wi-Fi         Multiple SSID         a       1st SSID:         elecom2g-xxxxxx         Channel Width:       20MHz •         Channel Number:       Auto •         SSID stealth:       Disabled •                                                                                                    |
| Kite contents     Wireless     Basic Settings     Encryption     Access Control     WPS     TCP/IP Settings                                                                                                    | Wireless Basic Settings         You can change the basic settings of Wi-F         Multiple SSID         s       1st SSID:         channel Width:       20MHz •         Channel Number:       Auto •         SSID stealth:       Disabled •                                                                                                    |
| Site contents<br>• Wireless<br>• Basic Settings<br>• Encryption<br>• Access Control<br>• WPS<br>• TCP/IP Settings<br>• Management<br>• Management                                                                                                    | Wireless Basic Settings         You can change the basic settings of WI-FI         Multiple SSID         *       1st SSID:         elecom2g-xxxxxx         Channel Width:       20MHz •         Channel Number:       Auto •         SSID stealth:       Disabled •         Country Setting:       Japan •                                                                                                    |
| Site contents  Wireless Basic Settings  Control WPS  TCP/IP Settings  Management  On [Country, an  Wireless Basic Sett You can choose the basic                                                                                                    | Wireless Basic Settings         You can change the basic settings of WI-FI         Multiple SSID         s       1st SSID:         elecom2g-xxxxxx         Channel Width:       20MHz ▼         Channel Number:       Auto ▼         SSID stealth:       Disabled ▼         Country Setting:       Japan ▼                                                                                                    |
| Site contents  Wireless Basic Settings  Encryption Access Control WPS TCP/IP Settings Management  On [Country, an Wireless Basic Set You can change the ba                                                                                                    | Wireless Basic Settings         You can change the basic settings of WI-FI         Multiple SSID         s       1st SSID:         elecom2g-xxxxxxx         Channel Width:       20MHz •         Channel Number:       Auto •         SSID stealth:       Disabled •         Country Setting:       Japan •                                                                                                    |
| Site contents<br>• Wireless<br>• Basic Settings<br>• Encryption<br>• Access Control<br>• WPS<br>• TCP/IP Settings<br>• Management<br>• Management<br>• Multiple SSID<br>• Vu can change the basic<br>• Multiple SSID<br>• Ist SSID-                                                                                                    | Wireless Basic Settings         You can change the basic settings of WI-FI         Multiple SSID         s       1st SSID:         elecom2g-xxxxxx         Channel Width:       20MHz •         Channel Number:       Auto •         SSID stealth:       Disabled •         Country Setting:       Japan •    ry Setting] select the appropriated click [Apply]. tings asic settings of WI-FI(Wireless LAN). elecom2g-xxxxxx                                                                                                    |
| Site contents<br>Site contents<br>Wireless<br>Basic Settings<br>Encryption<br>Access Control<br>WPS<br>TCP/IP Settings<br>Management<br>On [Country<br>Country, and<br>Wireless Basic Sett<br>You can change the basic<br>Multiple SSID<br>Ist SSID:<br>Channel Width:                                                                                                    | Wireless Basic Settings         You can change the basic settings of WI-FI         Multiple SSID       elecom2g-xxxxxx         Channel Width:       20MHz •         Channel Number:       Auto •         SSID stealth:       Disabled •         Country Setting:       Japan •         ry Setting] select the appropriate of UI-FI (Wireless LAN).         tings       asic settings of WI-FI (Wireless LAN).         elecom2g-xxxxxx       (MAX 32 characters)         20MHz •       •                                               |
| Site contents  Wireless Basic Settings  Encryption Access Control WPS TCP/IP Settings Management  On [Country, and Wireless Basic Sett You can change the basic Multiple SSID Ist SSID: Channel Width: Channel Number:                                                                                                    | Wireless Basic Settings         You can change the basic settings of WI-FI         Multiple SSID         s       1st SSID:         elecom2g-xxxxxx         Channel Width:       20MHz •         Channel Number:       Auto •         SSID stealth:       Disabled •         Country Setting:       Japan •    ry Setting] select the appropriated click [Apply]. tings asic settings of WI-FI(Wireless LAN).           elecom2g-xxxxxx       (MAX 32 characters)         20MHz •       Auto •                                         |
| Site contents<br>Wireless<br>Basic Settings<br>Encryption<br>Access Control<br>WPS<br>TCP/IP Settings<br>Management<br>On [Country<br>Country, and<br>Wireless Basic Set<br>You can change the ba<br>Multiple SSID<br>Ist SSID:<br>Channel Number:<br>SSID stealth:<br>Country Setting:                                                                                                    | Wireless Basic Settings         You can change the basic settings of WI-FI         Multiple SSID         s       1st SSID:         elecom2g-xxxxxx         Channel Width:       20MHz •         Channel Number:       Auto •         SSID stealth:       Disabled •         Country Setting:       Japan •                                                                                                    |
| Sile contents<br>Wireless<br>Basic Settings<br>Encryption<br>Access Control<br>WPS<br>TCP/IP Settings<br>Management<br>On [Country<br>Country, an<br>Wireless Basic Set<br>You can change the ba<br>Multiple SSID<br>Ist SSID:<br>Channel Width:<br>Channel Width:<br>Channel | Wireless Basic Settings         You can change the basic settings of WI-FI         Multiple SSID         s       1st SSID:         elecom2g-xxxxxx         Channel Width:       20MHz •         Channel Number:       Auto •         SSID stealth:       Disabled •         Country Setting:       Japan •    ry Setting] select the appropriated click [Apply].          ttings         asic settings of WI-FI(Wireless LAN).             elecom2g-xxxxxxx    (MAX 32 characters)          20MHz •         Auto •         Disabled • |
| Site contents  Wireless Basic Settings  Encryption Access Control WPS TCP/IP Settings Management  On [Country, and Wireless Basic Set You can change the basic Multiple SSID 1st SSID:                                                                                                    | Wireless Basic Settings         You can change the basic settings of WI-F         Multiple SSID         Ist SSID:       elecom2g-xxxxxx         Channel Width:       20MHz •         Channel Number:       Auto •         SSID stealth:       Disabled •         Country Setting:       Japan •                                                                                                    |

- **5** Following the instructions on the screen, restart the wireless router.
- See the "Detailed manual" from the ELECOM website. http://www.elecom.co.jp/global/download/wi-fi\_router.html

| Procedure <b>2</b> Connection                                                                                                    |
|----------------------------------------------------------------------------------------------------|
| The connection procedures are described according to the connected device.                                                                                                    |
| A Windows <sup>®</sup> 8                                                                                                    |
| Point to the upper-right corner of the screen to display the Charms bar, and then click [Settings].                                                                                                    |
| Start Contract                                                                                                    |
| Click the wireless icon Available.                                                                                                    |
| <b>3</b> From the list of networks, select the network that has the same SSID as the network written on the included "Setup information sheet", and then click [Connect].                                                                                                    |
| Setup information sheet (de         General strength         General strength         Correct attomatest         Correct attomatest         Corect attomatest         < |
| 4 Check that the message "You can also connect by pushing the button on the router." is displayed.<br>* If the message does not appear, manually enter the (13-digit) "encryption key" from the "settings information sheet" enclosed in the same package, and then click [next].                                                                                                    |
| 5 Hold down the wireless router's [WPS and reset]<br>button for approximately three seconds. When<br>you release the button, the product's "WPS and<br>reset lamp" will start to blink in blue.<br>* Holding down the [WPS/Reset button] for 10 seconds or more starts<br>the reset function. Be sure to release the button within nine seconds.                                                                                                    |
|                                                                                                    |
| 6 If a screen is displayed with the message "Do you want to turn on sharing between PCs and connect to devices on this network?", click [Yes, turn on sharing and connect to devices].<br>* When the web browser automatically activates, click [Turn On access].                                                                                                    |
| Setup is now completed.<br>Depending on the hotel, the web browser (e.g., IE) may require you to certify yourself.                                                                                                    |

In this situation, check with the hotel regarding how to do this.

### Windows<sup>®</sup> 7/Vista/XP (B)

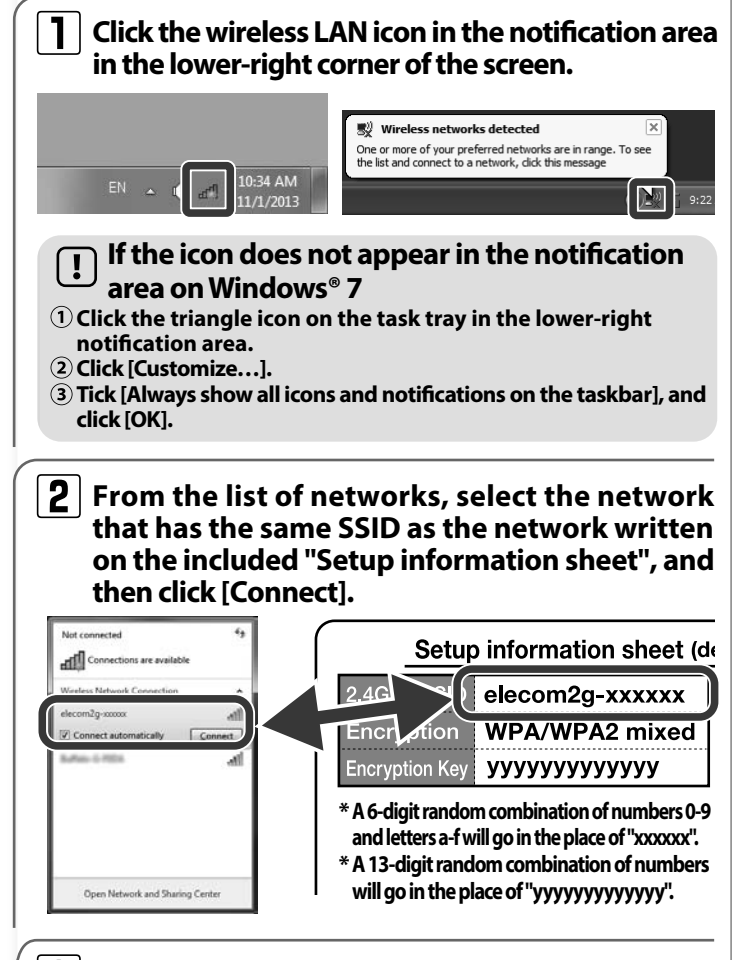

3 When the "Connect to a Network" dialogue box is displayed, check that the message "You can also connect by pushing the button on the router." is displayed.

\* If the message does not appear, manually enter the (13-digit) "encryption key" from the included "Setup information sheet", and then click [OK].

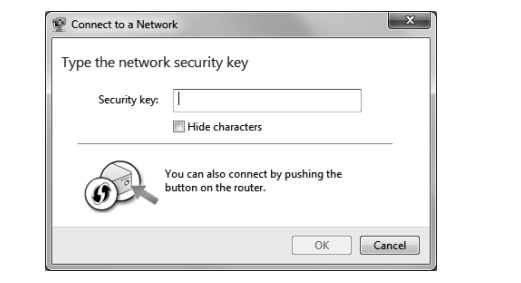

4 Hold down the wireless router's [WPS and reset] button for approximately three seconds. When you release the button, the product's "WPS and reset lamp" will start to blink in blue.

\* Holding down the [WPS/Reset button] for 10 seconds or more starts the reset function. Be sure to release the button within nine seconds.

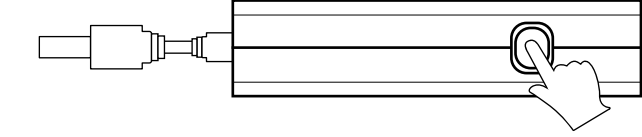

**5** Eventually, the "Connect to a Network" dialogue box will disappear automatically.

## Setup is now completed.

Depending on the hotel, the web browser (e.g., IE) may require you to certify yourself.

In this situation, check with the hotel regarding how to do this.

### Smartphones/tablet PCs (iOS/Android) $(\mathbf{C})$

### Install a simple "QR link" setup application (free of charge), and then configure the settings.

\* Supports iOS 4.0 or later models with a camera among iOS devices Supports Ver.2.1 or later models with a camera among Android devices (We recommend devices equipped with cameras that have autofocus functionality.)

\* Please refer to "Can't connect to the AppStore or Google Play" directions below if your device does not have a camera, or if you can't install the device during configuration, to configure it manually.

From your terminal, open the AppStore (iOS) or Google Play (Android), search under [QR link], and then install the appropriate software.

On your terminal's home screen, tap the [QR link] icon.

**3** Tap [Read QR Code] to read the QR code printed on the included "Setup information sheet."

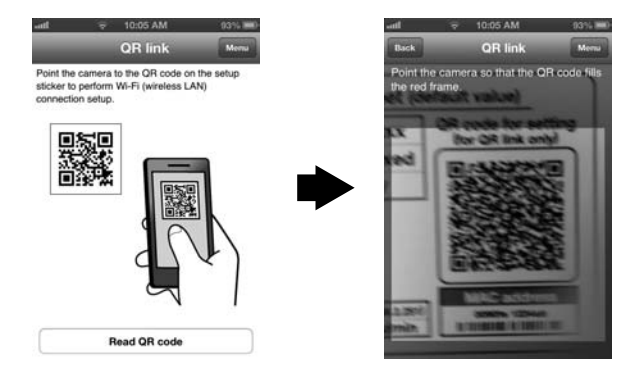

### Follow the instructions on the screen, and then tap [Close] to finish the procedure.

## ▲ Setup is now completed.

Depending on the hotel, the web browser (e.g., IE, Safari) may require you to certify yourself.

In this situation, check with the hotel regarding how to do this.

## [ ! ] Can't connect to the AppStore or Google Play

The setup procedure is as follows.

### iOS

- (1) Tap [Settings] on the home screen. 2 Tap [Wi-Fi].
- 3 When [Wi-FI] is OFF, turn it ON. ④ From the list of "Choose a Network ...
- tap the SSID written on the included "Setup information sheet".
- **(5)** On the Enter Password screen, enter the encryption key from the "Setup information sheet", and tap [Join].

### Android

1) Tap [Menu] ->[Settings] on the home screen.

### 2 Tap [Wi-Fi].

- 3 When [Wi-FI] is OFF, turn it ON.
- ④ From the list, tap the SSID written on the included "Setup information sheet".
- 5 Enter the (13-digit) encryption key written on the "Setup information sheet" in [Password], tap [Connect].

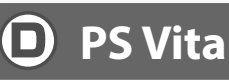

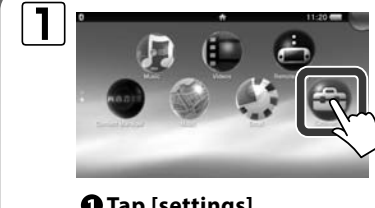

Tap [settings]. →On the next screen, tap • Tap [Wi-Fi Settings].

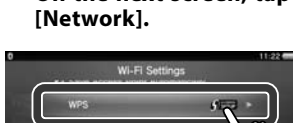

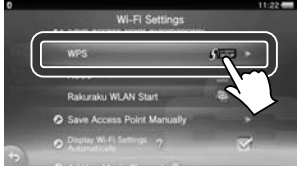

• Tap [WPS].

- When a message appears saying "Press the access point WPS button", press the WPS button on this product.
  - \* Holding down the [WPS/Reset button] for 10 seconds or more starts the reset function. Be sure to release the button within nine seconds.

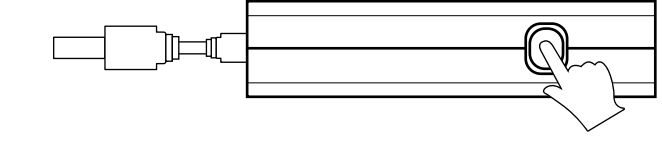

When the screen below is displayed, setup is successfully completed.

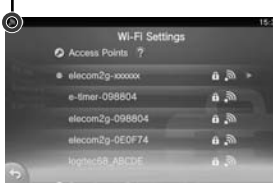

P When the "wireless" icon is displayed in the upper left of the screen, the connection is successful

ON .... -XXXXXX ON

#### • COPYRIGHT 2013 ELECOM CO., LTD. ALL RIGHTS RESERVED • Do not reproduce or reprint a part or all of this manual without permission.

- In order to make improvements to this product, the design and specifications are subject to change without prior notice.
- We are not responsible for any consequences as a result of your use of this product.
- Microsoft, Windows Vista, and Windows are either registered trademarks or trademarks of Microsoft Corporation in the United States and/or other countries.
- Company and product names mentioned on the manual are, in general, trademarks or registered trademarks of their respective companies.
- The product includes the source code of the software licensed by the GNU General Public License. The source code is free software. Users can distribute or change the source code under the conditions of the GNU General Public License by the Free Software Foundation. Although the source code seems to be useful, we do not accept any responsibility for the distribution of it, including implicit responsibility for marketability and relevance

For details, visit the ELECOM website. If you would like to get the source code, visit the ELECOM website. The expenses, however, must be paid by the customer.

WRH-150x-G series Setup guide 1 As of December 10, 2013 The second edition ELECOM Co., Ltd.

-2-

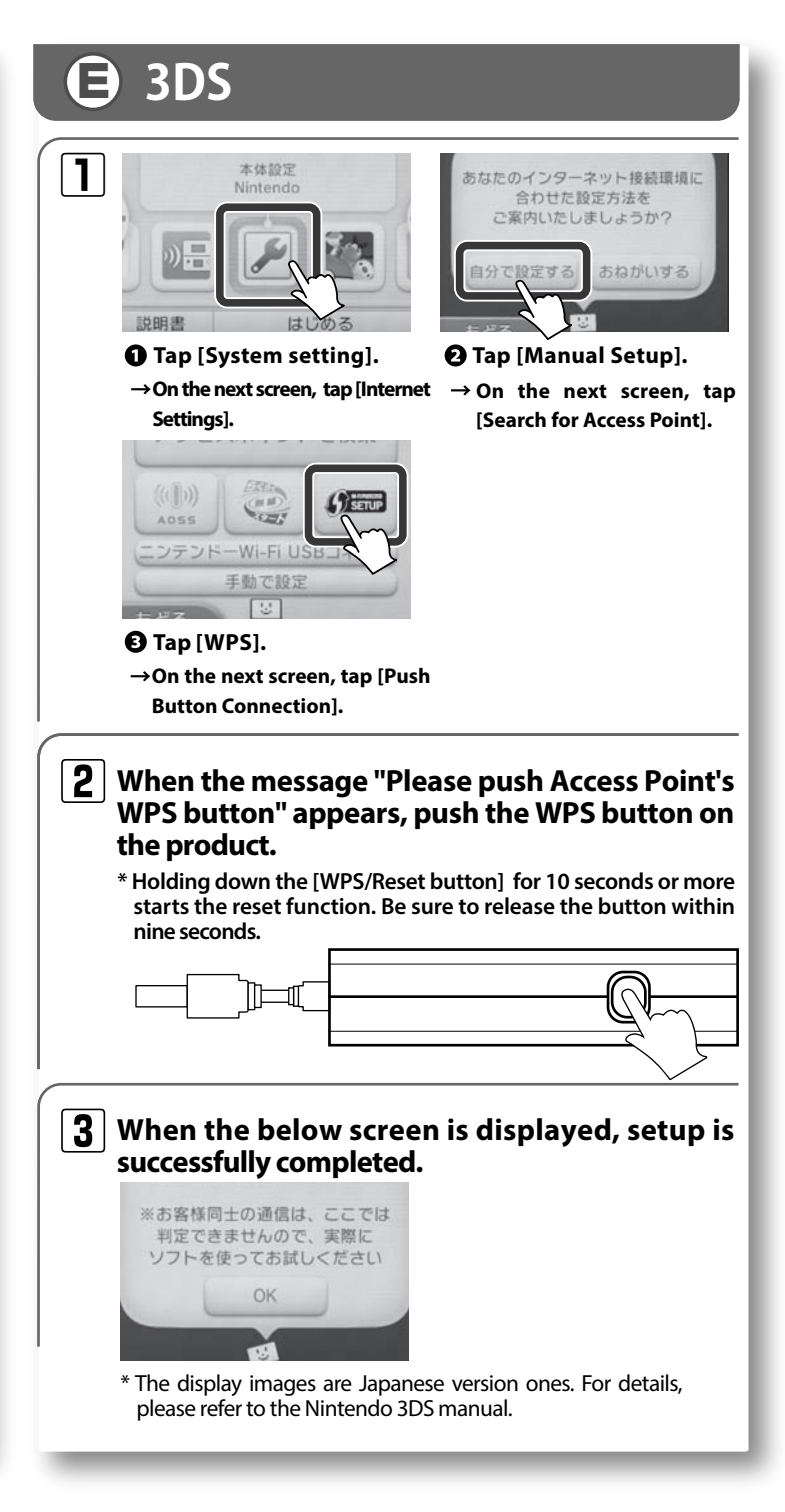

# ELECOM

Wireless router for use in hotels WRH-150x-G series

# Setup guide 2

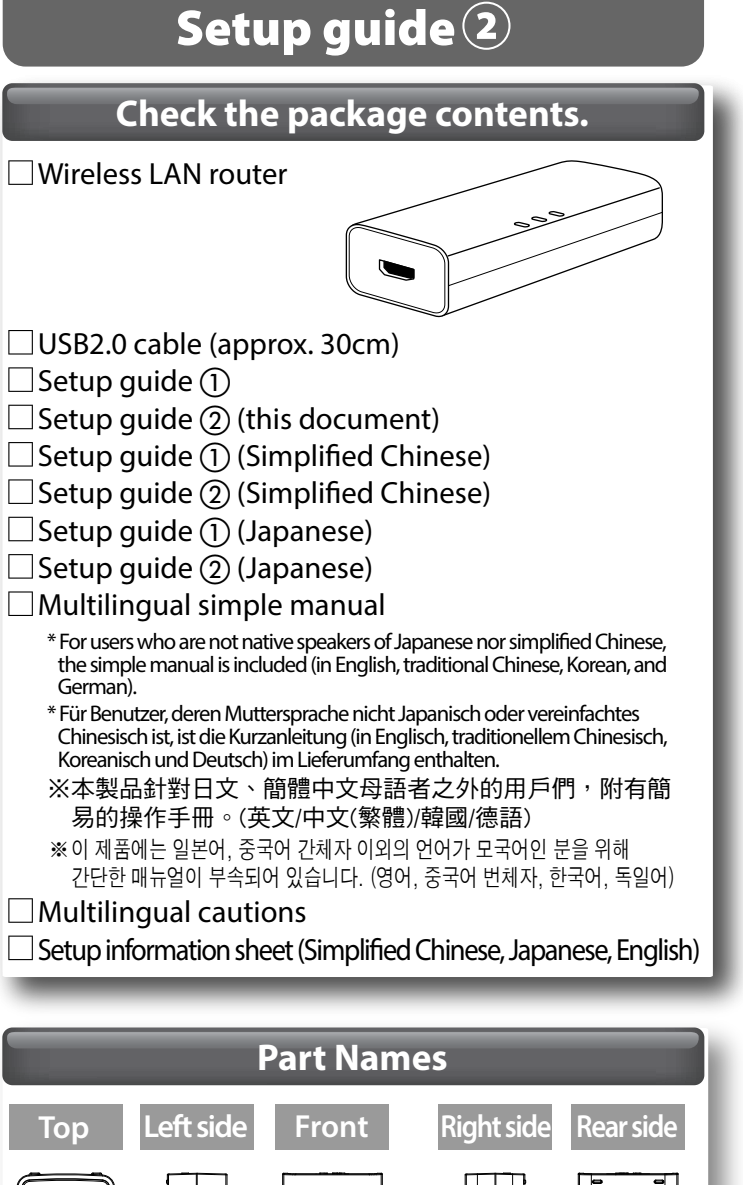

| Bo | 1<br>ottom<br>2                  |                                 |                                                                                                    |  |
|----|----------------------------------|---------------------------------|----------------------------------------------------------------------------------------------------|--|
| 1  | Power supply<br>jack (Micro USB) | Connect a cat<br>(Micro-B to M  | ole that conforms to the USB 2.0 icro-A) standard.                                                      |  |
| 2  | WAN port<br>(blue)               | Use a LAN cat<br>hotel's LAN po | ole to connect this product to the ort.                                                                 |  |
|    |                                  | Lit                             | The reset function is starting.                                                                         |  |
| 3  | lamp (blue)                      | Blinking                        | The WPS function is in operation.                                                                       |  |
|    | lamp (blac)                      | Off                             | The product is operating normally                                                                       |  |
|    | WAN lamp                         | Lit or blinking                 | The connection with the WAN side is being established.                                                  |  |
| 4  | (blue)                           | Off                             | The product is disconnected from the WAN side.                                                          |  |
|    | WLAN lamp                        | Lit or blinking                 | The connection with the wireless side is being established.                                             |  |
| 9  | (blue)                           | Off                             | The product is disconnected from the wireless side.                                                     |  |
| 6  | WPS and reset                    | Hold down th<br>nine seconds    | is button for approximately one to<br>to start the WPS function.<br>is button for 10 seconds or more to |  |

start the reset function.

# To access the management screen

How to access the management screen in order to change the settings:

- See the Setup guide (1) and complete the connection between the wireless router and a device to access the management screen, in advance.
- 2 Start up the web browser (e.g., IE, Safari) on your device, and enter "http://wrh-150x.setup" in the address bar.

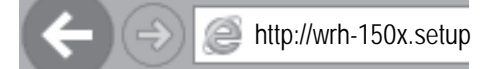

3 When the authentication screen is displayed, enter "admin" for both the user name and the password.

| The server wrh-150x setup at WRH-150x requires a username and                                                                                              |           |       |
|----------------------------------------------------------------------------------------------------|-----------|-------|
| pessword.                                                                                                    |           |       |
| Warning: This server is requesting that your username and password be<br>sent in an insecure manner (basic authentication without a secure<br>connection). |           |       |
| admin                                                                                                    | User name | admin |
| ANALY                                                                                                    | Descond   | admin |

▲ The management screen is now displayed.

**!** This change improves the wireless transfer rate, but the risk of radio wave interference also increases.

To change the channel range

See the "To access the management screen" in this document and open the management screen.

2 Click [Wireless] on the menu, and click [Basic Settings].

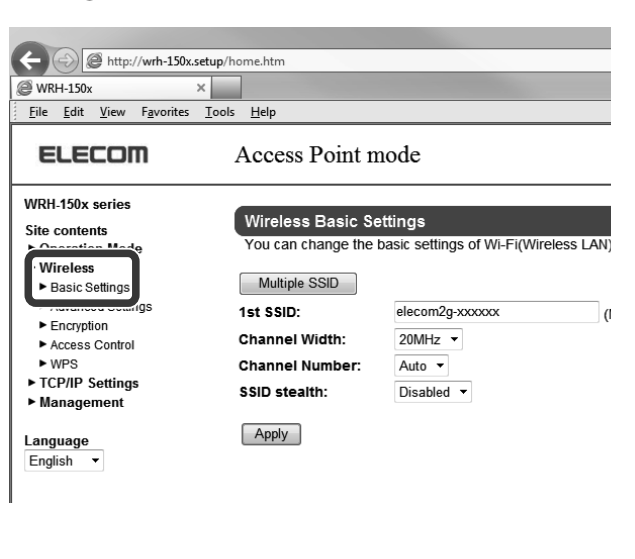

| 30         | lick ▼ in [Cha                                | nnel Width] to o                      | change the width                     |
|------------|-----------------------------------------------|---------------------------------------|--------------------------------------|
| t          | o 40MHz, and                                  | click [Apply].                        |                                      |
|            | Wireless Bas                                  | ic Settings                           | of Wi-Ei/Wireless I                  |
|            |                                               |                                       |                                      |
|            | Multiple SSID                                 | alacam?a vi                           |                                      |
|            | Channel Width                                 |                                       |                                      |
|            | Channel Numbe                                 |                                       |                                      |
|            | SSID stealth:                                 | 40MHz                                 |                                      |
|            | Apply                                         |                                       |                                      |
| <b>4</b> F | ollowing the i                                | nstructions on t<br>r.                | he screen, restart                   |
| ▲ Se       | etup is now cor                               | npleted.                              |                                      |
| _          |                                               |                                       |                                      |
|            | N                                             | intendo DS                            |                                      |
|            |                                               |                                       | awa allawa tha                       |
| re i re    | ollowing the<br>outer to conn                 | ect with a DS ([                      | ore allows the<br>DS Lite/DSi/DSi    |
| L          | L), but this use                              | es a system with                      | a low strength                       |
| 0          | f security. If y<br>roduct withou             | ou do not hav                         | e a DS, use the                      |
| Р          |                                               | it this change.                       |                                      |
| 1 s<br>t   | See the "To acc<br>his document a             | cess the manag<br>and open the ma     | ement screen" in<br>nagement screen. |
| 20         | lick [Wireless]                               | ], and click [Basi                    | ic Settings].                        |
|            | + D ttp://wrh-15                              | 0x.setup/home.htm                     |                                      |
|            | WRH-150x                                      | ×<br>=soolsHelp                       |                                      |
|            | ELECOM                                        | Access Point n                        | node                                 |
|            | WRH-150x series                               | Wireless Basic S                      | ettinas                              |
|            | Site contents     Operation Mode     Wireless | You can change the                    | basic settings of Wi-Fi(Wireless     |
|            | Basic Settings     Auvancey Settings          | Multiple SSID                         | alacam?a yyyyyy                      |
|            | Encryption     Access Control                 | Channel Width:                        | 20MHz -                              |
|            | ► WPS                                         | Channel Number:                       | Auto 🔻                               |
|            |                                               |                                       |                                      |
| 30         | Click [Multiple                               | SSID].                                |                                      |
|            | Wireless Basic Set<br>You can change the b    | tings<br>asic settings of Wi-Fi(Wirel | ess LAN).                            |
|            | Multiple SSID                                 |                                       |                                      |
|            | 1st SSID:                                     | elecom2g-xxxxxxx                      | (MAX 32 character                    |
|            |                                               |                                       |                                      |

| 4                      | Tick [Enable], enter<br>using 32 characters<br>then click [Apply]. | a password o<br>s, in letters an               | f your choosing,<br>d numerals, and  |
|------------------------|--------------------------------------------------------------------|------------------------------------------------|--------------------------------------|
|                        | Multiple SSID<br>You can set wireless setting for mul              | tiple SSID.                                    |                                      |
| * lot do               | Apply                                                              | s) SSID s                                      | Disabled -                           |
| yourse                 | lf.                                                                |                                                |                                      |
|                        |                                                                    |                                                |                                      |
| 5                      | When the screen f<br>[Reboot Later].                               | or promptin                                    | g restarts, click                    |
| 6                      | Click [Wireless] o<br>[Encryption].                                | n the menu,                                    | and then click                       |
|                        | Http://wrh-150x.setup/h                                            | ome.htm                                        |                                      |
|                        | WRH-150x ×<br><u>File Edit View Favorites Tools</u>                | Help                                           |                                      |
|                        | ELECOM                                                             | Access Point mod                               | de                                   |
|                        | WRH-150x series                                                    |                                                |                                      |
|                        | Site contents                                                      | Encryption setup<br>You can set the settings   | of encryption for security.          |
|                        | Wireless     Dasic Seturitys                                       | Select SSID:                                   | elecom2g2nd-xxxxxx •                 |
|                        | Advanced Settings     Encryption                                   | Encryption:                                    | WEP -                                |
|                        | Access Control     WPS                                             | Key Length:                                    | 128-bit                              |
|                        | TCP/IP Settings     Management                                     | Key Format:<br>Encryption Key 1:               | ASCII (13 characters)                |
| 7                      | On [Select SSID], s<br>set at step 4, set th<br>Encryption setup   | elect the SSII<br>e following, a               | D that has been<br>nd click [Apply]. |
|                        | rou can set the settings                                           |                                                |                                      |
|                        | Select SSID:                                                       | elecom2g2nd-x                                  | Apply                                |
|                        | Encryption:                                                        | WEP VEP                                        |                                      |
|                        | Key Length:                                                        | ASCII (13 chara                                | acters) 🔻                            |
|                        | Encryption Key 1:                                                  |                                                | ·                                    |
|                        | Show Password:                                                     |                                                |                                      |
|                        | Encryption<br>Key Length<br>Key Format<br>Encryption Key           | : WEP<br>: 128bit<br>: ASCII<br>: 13 alpha-nur | meric characers                      |
| * Jot dov<br>yourse    | vn the encryption key fo                                           | or the "2nd SSID"                              | you set, to remind                   |
|                        |                                                                    |                                                |                                      |
| <b>8</b><br>∎<br>▲ Set | Following the instr<br>the wireless router.<br>up is now complete  | uctions on th                                  | e screen, restart                    |

# To update the firmware

# We recommend always using the latest firmware for this product to improve security.

\* You must use a PC to upgrade the firmware.

You can't update the firmware with a smartphone or a game device.

**1** Go to the "Download" page of our web site, search for the latest firmware for the product, and save it to your PC.

# http://www.elecom.co.jp/global/ download/utility.html

The file is a compressed file.

Decompress it before use.

You may not need to decompress it depending on your OS.)

# **2** See the "To access the management screen" in this document and open the management screen.

# **3** Click [Management] on the menu, and click [Upgrade Firmware].

| G MKH-130X 1                             |                            |                       |
|------------------------------------------|----------------------------|-----------------------|
| <u>File Edit View Favorites</u>          | <u>T</u> ools <u>H</u> elp |                       |
| ELECOM                                   | Access Point m             | ode                   |
| WRH-150x series                          |                            |                       |
| Site contents                            | Upgrade Firmware           | ;                     |
| Operation Mode                           | You can upgrade the        | firmware of this devi |
| ► Wireless                               |                            |                       |
| ► TCP/IP Sottings                        | Firmware Version:          | v1.03.5               |
| Management                               | Select File:               |                       |
| <ul> <li>Status</li> </ul>               | Upload                     |                       |
| <ul> <li>Upgrade Firmware</li> </ul>     |                            |                       |
| <ul> <li>Save/Reload SettingS</li> </ul> |                            |                       |
| Doceword                                 |                            |                       |

**4** Click [Browse ... ], select the firmware file that has been compressed at Step1 (the extention: "bin"), and click [Open].

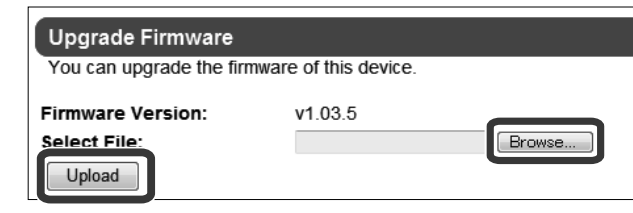

- **5** Click [Upload], and a countdown for a restart will begin. Do not turn the product off before completion of the upgrade.
- **6** Once the countdown finishes, the screen switches to a "Status" screen. The upgrade is now completed.

▲ Update is now completed.

# Read this if having trouble.

#### **Q1** Cannot connect to the internet. Otherwise, authentication screen was required.

- A Depending on the hotel or other location, authentication may be required before internet use. Please check with your hotel for authentication methods.
  - In addition, please try the following methods and see if they work.
  - Please check to see if the LAN cable for each device is properly snapped in and connected to each port.
  - ② Please try cutting the power to all devices, waiting a minute, and then rebooting first this product and then each other device, in that order.
  - (3) If only a specific device (e.g., smartphone, PC) isn't able to connect to the internet, it is possible that the issue may originate from the device. Please check the instructions, etc., of the device in this case to properly configure it.
  - ④ If all wireless devices (e.g., smartphone, computer) aren't able to connect to the internet, the wireless connection with this product may not be properly established. Please try to reconfigure the product, referencing Setup guide ①.
- **Q2** The setting configuration cannot be established as the security settings or the encryption key have been changed from their default settings.
- A2 You can check configuration details from the settings screen of this product. Please read the "security settings (wireless encryption)" from the "detailed manual" for how to check. \* Please go to the ELECOM web site to download the "detailed manual".

# Q3 I entered "http://wrh-150x.setup" on the web browser, but the screen is not displayed correctly.

### A3 Check the following.

- Please check to see that this product and the device are properly connected wirelessly when using Wi-Fi (wireless LAN) devices. For LAN devices requiring a cable, please check to see that this product's LAN port and the device are properly connected with the LAN cable.
- (2) If the computer has a fixed IP address, please switch to "automatic acquisition".
- ③ You may not be able to connect if you have activated the safeguard function of your security software or have set the security setting of the IE browser internet options to "high". Please change such settings to connect.
- Q4 If you connect to the product through your computer's internal wireless LAN, a screen appears asking for credential input, and you will not be able to connect.
- A4 When using OS standard wireless settings, the "activate IEEE802.1x authentication for this network" check box in the authentication tab of the wireless network properties screen might be set to on. Please set this to off.

# Q5 After using WPS, a computer that had been able to connect through wireless LAN until now stopped connecting.

A5 If the wireless adapter of your computer that you have used until now is compatible with WPS, please use WPS and reconnect. If it is not compatible with WPS, please do not use WPS with any wireless adapter that will connect with the product, and configure them manually.

# **Q6** Does the wireless signal used by the product interfere with other wireless devices?

A6 Within the wireless LAN standards utilized by this product, 11n (IEEE802.11n), 11g (IEEE802.11g), and 11b (IEEE802.11b) operate in the 2.4GHz band, so other wireless devices operating in the 2.4GHz band may experience interference. As a result, the user may experience loss of speed, poor connections, or other issues when using Bluetooth, wireless mouse/keyboard, microwave oven or other such products simultaneously. Furthermore, it is possible that the connection could improve if you separate the channel used by this product by resetting it more than three channels apart from others.

#### **Q7** I want to delete the profile set on the iOS device application.

A7 From [Settings] on the home screen, please select [General] → [Profile], and then delete the relevant profile.

# For safety in use

Before using the product, please read this document so you can learn how to use the product correctly.

The product is not designed for use with facilities and devices of importance to human life, or for facilities and devices that require a high degree of reliability and safety (medical, aerospace, transport, nuclear power, and other such uses). Our company cannot be held responsible for bodily accidents or property damage that result from the use of our product for these purposes.

#### About signs

The "For safety in use" part is described with the following signs. Make sure to fully understand their meanings before reading the following description.

|                                                                                                    | UTION Ignoring the following warnings and handling the product improperly may lead to injuries to the user or damage to property                                                                                                    |
|----------------------------------------------------------------------------------------------------|----------------------------------------------------------------------------------------------------|
|                                                                                                    |                                                                                                    |
|                                                                                                    | A circle with a line through it means that a certain action is prohibited. The circle may<br>have the prohibited action displayed as a picture inside of it. For example, the mark on the<br>left means that disassembly is prohibited.                                                                                                    |
|                                                                                                    | A filled in circle mark means that a certain action must be done. The circle may have the<br>necessary action displayed as a picture inside of it. For example, the mark on the left mean<br>that the power cord must be unplugged from the wall socket.                                                                                                    |
|                                                                                                    |                                                                                                    |
|                                                                                                    |                                                                                                    |
|                                                                                                    |                                                                                                    |
| In contract of the your                                                                                                    | ase of any abnormalities<br>e product is generating smoke or releasing an odour, contact the retailer with whom you m<br>r purchase.                                                                                                    |
| ∩ Mal                                                                                                    | ke sure no foreign objects are inside.                                                                                                    |
| $\sum_{\text{caus}}$ Do n                                                                                                    | not put any metal inside the product. Make sure the product holds no liquid. Failure to do so<br>se fires, electrical shock or malfunctions.                                                                                                    |
| * In t<br>reta                                                                                                    | the case of a foreign object being inside, immediately turn the product off and contact the<br>ailer with whom you made your purchase.                                                                                                    |
| ∫ If lig                                                                                                    | ghtning may, or does, strike, turn the product off and stop the usage                                                                                                    |
| y Failu                                                                                                    | are to do so may cause fires, electrical shock or malfunctions.                                                                                                    |
| Do r                                                                                                    | not use the product in locations near water. Do not touch the produ                                                                                                    |
| Sy with                                                                                                    | h a wet hand.                                                                                                    |
| Doin                                                                                                    | ig so may cause mes or electrical shock.                                                                                                    |
|                                                                                                    |                                                                                                    |
| Do n                                                                                                    | not obstruct the air hole. Doing so may cause fires or a malfunction due to overheating.                                                                                                    |
| Do n Do n Do n hum form                                                                                                    | Not obstruct the air hole. Doing so may cause fires or a malfunction due to overheating.                                                                                                    |
| Do n<br>Do n<br>Do n<br>hum<br>form<br>vibra                                                                                                    | not obstruct the air hole. Doing so may cause fires or a malfunction due to overheating.<br>not use or store the product in direct sunlight, or in places with high temperatures or high<br>idity. Do not use it outside. Great temperature changes may cause malfunction due to dew d<br>ing inside.<br>product is a sensitive device. Do not use or store it in locations that are subject to impacts and<br>tions.                                                                                                    |
| Do n<br>Do n<br>Do n<br>hum<br>form<br>Vibra<br>Vibra<br>Creat<br>areat                                                                                                    | not obstruct the air hole. Doing so may cause fires or a malfunction due to overheating.<br>not use or store the product in direct sunlight, or in places with high temperatures or high<br>ing inside.<br>product is a sensitive device. Do not use or store it in locations that are subject to impacts and<br>ations.<br>product may create noise on your radio, television, etc., if you use it near any of these product<br>Idition, using this product near a motor or other object that produces a strong magnetic field<br>te noise, and may lead to it malfunctioning. Please make sure to separate this product from su<br>s before use.                                                                                                    |
| Do n<br>Do n<br>form<br>form<br>Do n<br>form<br>form<br>vibra<br>Creat<br>area:<br>area:                                                                                                    | not obstruct the air hole. Doing so may cause fires or a malfunction due to overheating.<br>Not use or store the product in direct sunlight, or in places with high temperatures or high<br>hidity. Do not use it outside. Great temperature changes may cause malfunction due to dew d<br>hing inside.<br>product is a sensitive device. Do not use or store it in locations that are subject to impacts and<br>ations.<br>product may create noise on your radio, television, etc., if you use it near any of these product<br>didition, using this product near a motor or other object that produces a strong magnetic field<br>te noise, and may lead to it malfunctioning. Please make sure to separate this product from su<br>s before use.<br>It matters on privacy protection !                                                                                                    |
| Do n<br>Do n<br>Mon<br>form<br>Do n<br>hum<br>form<br>The j<br>vibra<br>vibra<br>creat<br>area:<br>area:<br>using a wirele<br>In ontrast, th<br>the following                                                                                                    | not obstruct the air hole. Doing so may cause fires or a malfunction due to overheating.<br>not use or store the product in direct sunlight, or in places with high temperatures or high<br>idity. Do not use it outside. Great temperature changes may cause malfunction due to dew d<br>ing inside.<br>product is a sensitive device. Do not use or store it in locations that are subject to impacts and<br>ations.<br>product may create noise on your radio, television, etc., if you use it near any of these product<br>dittion, using this product near a motor or other object that produces a strong magnetic field<br>te noise, and may lead to it malfunctioning. Please make sure to separate this product from su<br>s before use.<br><b>It matters on privacy protection !</b><br>LAN, instead of using a LAN cable, computers and other such devices are connected to the wireless LAN access<br>ss signal, allowing you the advantage of fredy connecting through LAN as long as you are within the signal ang<br>e signal will go through obstructing objects (walk etc.), reaching any place within a certain range, which may re<br>types of issues if you have not configured the security settings.                                                                                                    |
| Do n<br>Do n<br>Mon<br>form<br>Do n<br>hum<br>form<br>The j<br>vibra<br>vibra<br>The j<br>vibra<br>vibra<br>Creat<br>areat<br>areat<br>areat<br>areat<br>using a wirele<br>In contrast, th<br>the followings<br>• Vibra                                                                                                    | not obstruct the air hole. Doing so may cause fires or a malfunction due to overheating. The set of the product in direct sunlight, or in places with high temperatures or high high to use or store the product in direct sunlight, or in places with high temperatures or high high to not use it outside. Great temperature changes may cause malfunction due to dew do hing inside. The product is a sensitive device. Do not use or store it in locations that are subject to impacts and ations. The product may create noise on your radio, television, etc., if you use it near any of these product fidition, using this product near a motor or other object that produces a strong magnetic field the noise, and may lead to it malfunctioning. Please make sure to separate this product from sus a before use. The matters on privacy protection I LAN, instead of using a LAN cable, computers and other such devices are connected to the wireless LAN access as signal allowing you the advantage of freely connecting through LAN as long as you are within the signal range e signal will go through obstructing objects (walls, etc.), reacting any place within a certain range, which may re types of data may be stolen. The worth malfunction integer to may wireless clanal to strael wore.                                                                                                    |
| Do n<br>Do n<br>hum<br>form<br>Do n<br>hum<br>form<br>The j<br>vibra<br>The j<br>vibra<br>The j<br>vibra<br>The j<br>vibra<br>The j<br>vibra<br>access<br>access<br>access<br>access<br>access<br>the dotted the set<br>of the dotted the set<br>of the dotted the set<br>of the dotted the set<br>access<br>access | not obstruct the air hole. Doing so may cause fires or a malfunction due to overheating.  In tuse or store the product in direct sunlight, or in places with high temperatures or high high is not use it outside. Great temperature changes may cause malfunction due to dew d ing inside.  product is a sensitive device. Do not use or store it in locations that are subject to impacts and stions.  product may create noise on your radio, television, etc., if you use it near any of these product field te noise, and may lead to it malfunctioning. Please make sure to separate this product from su s before use.  tt matters on privacy protection !  LAN, instead of using a LAN cable, computers and other such devices are connected to the wireless LAN access as signal, allowing you the advantage of freely connecting through LAN as long as you are within the signal ang e signal willow not configured the security settings.  "It data may be stolen. "It with malicious intent, may purposefully intercept your wireless signal to steal you: saverds, credit numbers, or other such personal information - Email contents                                                                                                    |
| Do n<br>Do n<br>Minn<br>form<br>Do n<br>Minn<br>form<br>The p<br>vibra<br>areas<br>Importan<br>With wirelessi<br>using a wirele<br>in contrast, th<br>the following<br>With wirelessi<br>using a wirele<br>in contrast, th<br>the following<br>O Your transm<br>A third par<br>· 105, pa<br>and other<br>· 05, pa<br>· 05, pa<br>· 05,                                                                                                  | The second struct the air hole. Doing so may cause fires or a malfunction due to overheating.  In the server of the product in direct sunlight, or in places with high temperatures or high indity. Do not use it outside. Great temperature changes may cause malfunction due to dew do ing inside.  product is a sensitive device. Do not use or store it in locations that are subject to impacts and stores.  product may create noise on your radio, television, etc., if you use it near any of these product fidtion, using this product near a motor or other object that produces a strong magnetic field te noise, and may lead to it malfunctioning. Please make sure to separate this product from sus a before use.  It matters on privacy protection !  LAN, instead of using a LAN cable, computers and other such devices are connected to the wireless LAN access as signal, allowing you the advantage of freely connecting through LAN as long as you are within the signal range e signal villous through bastructing objects (walls, etc.), reaching any place within a certain range, which may re types of fusual through bastructing objects (walls, etc.) reaching any place within a certain range, which may re types of fusual that content.  Ty, with malicious intent, may purposefully intercept your wireless signal to steal you: sawords, credit numbers, or other such personal information  * Email contents transmitted data content. emay be wrongfully accessed.                                                                                                    |
| Do n<br>Do n<br>hum<br>form<br>Do n<br>hum<br>form<br>Do n<br>hum<br>form<br>The j<br>vibra<br>The j<br>vibra<br>The j<br>vibra<br>The j<br>vibra<br>The j<br>vibra<br>areat<br>areat<br>areat<br>areat<br>areat<br>Articip ap<br>· O Do n<br>hum<br>form<br>· O Do n<br>hum<br>form<br>· O Do n<br>· Non<br>· O Do n<br>· Non<br>· O Do n<br>· Non<br>· O Do n<br>· Non<br>· O Do n<br>· Non<br>· O Do n<br>· O Do                     | The product is a sensitive device. Do not use or store it in locations that are subject to impacts and a diverse or other object that produces a strong magnetic field to noise, and may lead to it malfunctioning. Please make sure to separate this product from su se before use.  In the the advantage of freely connecting through LAN as long as you are within the signal ange signal allowing you the advantage of the security settings.  It matters on privacy protection !  I LAN, instead of using a LAN cable, computers and other such devices are connected to the wireless LAN access signal allowing you the advantage of freely connecting through LAN as long as you are within the signal ange signal will go through obstructing objects (walk etc.), reaching any place within a certain range, which may re types of issues if you have not configured the security settings.  In the data may be stolen.  Ty, with malicious intern, may purposefully intercept your wireless signal to steal you:: swords, credit numbers, or other such personal information · Email contents transmitted data content.  I erray be wrongfully accessed. Ty may access, without consent, your personal or company's network, to: errors are some of the obstruct on the personal or company's network, to: errors are some of the obstruct on leaking)                                                                                                    |
| Do n<br>Do n<br>Mon<br>form<br>Do n<br>hum<br>form<br>The j<br>vibra<br>vibra<br>The j<br>vibra<br>The j<br>vibra<br>The j<br>vibra<br>areat<br>areat<br>areat<br>areat<br>areat<br>areat<br>areat<br>A third par<br>· Do n<br>hum<br>form<br>·<br>·<br>·<br>·<br>·<br>·<br>·<br>·<br>·<br>·<br>·<br>·<br>·                                                                                                    | The product may create noise on your radio, television, etc., if you use it near any of these product find in the noise, and may lead to it malfunctioning. Please make sure to separate this product from su se for use.  The matters on privacy protection I  LAN, instead of using a LAN cable, computers and other such devices are connected to the wireless LAN access as signal, allowing you the advantage of freely connecting through LAN as long as you are within the signal ang esignal will go through obstructing objects (wills, etc.), restructions  ryty the advantage of the security settings.  The matters on privacy protection I  LAN, instead of using a LAN cable, computers and other such devices are connected to the wireless LAN access as signal, allowing you the advantage of freely connecting through LAN as long as you are within the signal ang esignal will go through obstructing objects (wills), etc.), reaching any place within a certain range, which may retypes of issues if you have not configured the security settings.  The malicoust intert, may purposefully intercept your wireless signal to steal your: saywords, credit numbers, or other such personal information  * Email contents transmitted data content.  e may be wrongfully accessed. It y may access, without consent, your personal or company's network, to: ersonal information or company secrets (information leaking) ionate a specific person to send messages and spread fraudulent information (impersonation) are intain the orgent are discling to the constant access are orgented to be constant access of a spread fraudulent information (impersonation) are intained access.                                                                                                    |
| Do n<br>Do n<br>Mon<br>form<br>Do n<br>hum<br>form<br>The j<br>vibra<br>vibra<br>The j<br>vibra<br>The j<br>vibra<br>the dollar<br>the dollar<br>t                                                                                                    | The product has a sensitive device. Do not use or store it in locations that are subject to impacts and ations.  product is a sensitive device. Do not use or store it in locations that are subject to impacts and ations.  product may create noise on your radio, television, etc., if you use it near any of these product for sus to noise, and may lead to it malfunctioning. Please make sure to separate this product from sus a before use.  It matters on privacy protection !  LAN, instead of using a LAN cable, computer sand other such devices are connected to the wireless LAN access as signal, allowing you the advantage of freely connecting through LAN as long as you are within the signal rang e signal will go through obstructing objects (walls, etc.), reaching any place within a certain range, which may rest prose of suses if you have not configured the security settings.  mitted data may be stolen.  ty, with malicious intent, may purposefully intercept your wireless signal to steal your: sowords, credit numbers, or other such personal information • Email contents transmitted data content.  e may be wrongfully accessed. ty may access without consent, your personal or company's network, to: ersonal information or company secrets (information leaking) sonate a specific person to send messages and spread fraudulent information (impersonation) of the tame without consent, your personal or company's network, to: ersonal information or company secrets (information leaking) sonate a specific person to send messages and spread fraudulent information (impersonation) of the tame of the company tanken with the send (information due to the wireless (estruction) of the tame without consent, your personal or company's network, to: ersonal information or company secrets (information leaking) sonate a specific person to send messages and spread fraudulent information (impersonation) of the data transmission to change the content and resend it (fidification)                                                                                |
| Do n<br>Do n<br>Mon<br>form<br>Do n<br>hum<br>form<br>Do n<br>hum<br>form<br>The j<br>vibra<br>The j<br>vibra<br>The j<br>vibra<br>The j<br>n add<br>creat<br>areas<br>areas<br>Mon the vibra<br>This j<br>n add<br>creat<br>areas<br>Mon the vibra<br>This j<br>n add<br>creat<br>areas<br>Mon the vibra<br>This j<br>n add<br>creat<br>areas<br>Mon the vibra<br>This j<br>n add<br>creat<br>areas<br>Mon the vibra<br>State<br>Nour transn<br>A third par<br>· IDs, pa<br>and other<br>· Take p<br>· Imterce<br>· Spread<br>and other<br>· Spread<br>and other<br>· Spread<br>· Spread<br>· S                                                                            | The product is a sensitive device. Do not use or store it in locations that are subject to impacts and ations.  product is a sensitive device. Do not use or store it in locations that are subject to impacts and ations.  product may create noise on your radio, television, etc., if you use it near any of these product fidition, using this product near a motor or other object that produces a strong magnetic field te noise, and may lead to it malfunctioning. Please make sure to separate this product from sus signal allowing you the advantage of field young holds that are subject to the wireless LAN access signal will go through bartucing objects (will, etc.), reaching any pleave within the signal range e signal will go through bartucing objects (will, etc.), reaching any pleave within the signal range e signal will go through bartucing objects (will, etc.), reaching any place within a certain range, which may responded that accontent.  In the data may be stolen.  Thy, with malificous intent, may purposefully intercept your wireless signal to steal your: Isswords, credit numbers, or other such personal information eaking) ionate a specific person to send messages and spread finaudulent information (impersonation) if you accessed. If ymay accessed. If y may accessed. If y accessed. If y may accessed. If y accessed. If y may accessed. If y accessed. If y and accessed. If y may accessed. If y accessed. If y may accessed. If y accessed. If y accessed. If y accessed. If y accessed. If y accessed. If y accessed. If y may accessed. If y may accessed. If y accessed. If y may     |
| Do n<br>Do n<br>hum<br>form<br>Do n<br>hum<br>form<br>Do n<br>hum<br>form<br>Do n<br>hum<br>form<br>Do n<br>hum<br>form<br>The j<br>vibra<br>The j<br>vibra<br>The j<br>vibra<br>Control (Control (Contr                                                                                                    | The product is a sensitive device. Do not use or store it in locations that are subject to impacts and a divide. Great temperature changes may cause malfunction due to dew ding inside.  product is a sensitive device. Do not use or store it in locations that are subject to impacts and attions.  product may create noise on your radio, television, etc., if you use it near any of these product field to it malfunctioning. Please make sure to separate this product from su so before use.  the matters on privacy protection I  LAN, instead of using a LAN cable, computers and other such devices are connected to the wireless LAN access signal allowing you the advantage of freely connecting through LAN as long as you are within the signal ang e signal will go through obstructing objects (walk, etc.), reaching any place within a certain range, which may re types of issues if you have not configured the security settings.  mitted data may be stolen. Thy may accessed. Thy may accessed. Thy may accesse    |
| Do n<br>Do n<br>hum<br>form<br>Do n<br>hum<br>form<br>form<br>form                                                         | The product is a sensitive device. Do not use or store it in locations that are subject to impacts and inig inside.  product is a sensitive device. Do not use or store it in locations that are subject to impacts and stores.  product may create noise on your radio, television, etc., if you use it near any of these product fidtion, using this product near a motor or other object that produces a strong magnetic field te noise, and may lead to it malfunctioning. Please make sure to separate this product from sus a before use.  tt matters on privacy protection I  LAN, instead of using a LAN cable, computers and other such devices are connected to the wireless LAN access as signal, allowing you the advantage of freely connecting through LAN as long as you are within the signal ang e signal will go through obstructing objects (walk, etc.), reaching any place within a certain range, which may re types of issues if you have not configured the security settings.  mitted data may be stolen.  may be wrongfully accessed.  may access, without consent, your personal or company's network, to: ersonal information or company secrets (information leaking) somate a specific person to send messages and spread fraudulent information (impersonation) are difficated transmission to change the content and resend it (fidsification) f computer viruses and other harmful agents to destroy data and systems (destruction) such acts may be experienced without properly configured security settings.  cards and wireless LAN access points are designed to be secure against such issues, but the above issues ding on settings and usage methods.                                                                                                    |
| Do n<br>Do n<br>him<br>form<br>Do n<br>him<br>form<br>Do n<br>him<br>form<br>Do n<br>him<br>form<br>Do n<br>him<br>form<br>The<br>i had<br>creat<br>area:<br>Importan<br>With wireless<br>using a wirele<br>him contrast th<br>the following<br>• Your transm<br>A third par<br>- iDs, par<br>- iDs, par<br>- iD                                                                                                    | The product is a sensitive device. Do not use or store it in locations that are subject to impacts and inity. Do not use it outside. Great temperature changes may cause malfunction due to dew do ining inside.  product is a sensitive device. Do not use or store it in locations that are subject to impacts and atoms.  product may create noise on your radio, television, etc., if you use it near any of these product field to noise, and may lead to it malfunctioning. Please make sure to separate this product from su se before use. <b>It matters on privacy protection !</b> LAN, instead of using a LAN cable, computers and other such devices are connected to the wireless LAN access sis signal, allowing you the advantage of freely connecting through LAN as long as you are within the signal ang e signal will gos through obstructing objects (walls, etc.), reaching any please within a certain range, which may re types of issues, or other such personal information beaus in the signal ang e signal will gos through obstructing objects (walls, etc.), reaching any please within a certain range, which may re types of issues, or other such personal information beaus in the signal ang e signal will gos through obstructing objects (walls, etc.), reaching any please within a certain range, which may re types of issues, or other such personal information beaus in the signal and that numbers, or other such personal information beaus in the signal will go through obstruction and the security settings.  It was the vanofful accessed. It may access, without consent, your personal or company's network, tro: ersonal information or company secrets (information leaking) isonate a specific person to send messages and spread fiaudulent information (impersonation) is that transmission to change the content and resend it (faisfication) is computer visues and other hardful access to destroy data and systems (destruction) such acts may be experienced without properly configured security related issues. please understand that wireless LAN access points |

# **Limitation of Liability**

- ELECOM Co., Ltd. shall be held in no way liable for any compensation for special damages, consequential damages, indirect damages, punitive damages, or lost profit arising out of the use of this product.
- ELECOM Co., Ltd. makes no guarantees concerning the loss of data, errors, or any other problems that may occur on devices connected to this product.

# CE

Hereby, ELECOM Co., Ltd., declares that this product is in compliance with the essential requirements and other relevant provisions of Directive [2006/95/EC], [1999/5/EC] and [2001/65/EU].

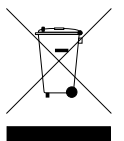

When you no longer need to use this product, be sure to dispose of it in accordance with the local ordinances and laws of your area.

# ELECOM CO., LTD.

| www.elecom.co.jp/global                                              |
|----------------------------------------------------------------------|
| overseas@elecom.co.jp                                                |
| ELECOM Korea Co., Ltd.                                               |
| 5F Suam Bldg. 1358-17, Seocho2-dong, Seocho-gu, Seoul 137-862, Korea |
| TEL : +82 (0) 2 - 1588 - 9514                                        |
| FAX : +82 (0) 2 - 3472 - 5533                                        |
| www.elecom.co.kr                                                     |
| 新宜麗客民台 (上海) 商貿有限公司                                                   |
| 上海市徐匯区桂平路 481 号 21 幢 1 階                                             |
| 電話 : +86 (0) 21 - 3368 - 0011                                        |
| FAX : +86 (0) 21 - 6427 - 1706                                       |
| www.elecom.cn                                                        |
| ELECOM Sales Hong Kong Ltd.                                          |
| 2/F, Block A, 2-8 Watson Road, Causeway Bay, Hong Kong               |
| TEL : +852 2806 - 3600                                               |
| FAX : +852 2806 - 3300                                               |
| email : info@elecom.asia                                             |
| www.elecom.asia                                                      |
| ELECOM Singapore Pte. Ltd                                            |
| 33 UBI AVENUE 3 # 03-56. VERTEX SINGAPORE (408868)                   |
| TEL : +65 6347 - 7747                                                |
| FAX : +65 6753 - 1791                                                |
| ELECOM India Pvt. Ltd.                                               |
| 307 to 309, Ansal Tower, 38- Nehru Place, New Delhi-110019, India    |
| TEL : +91 (0) 11 - 4175 - 3200                                       |
| email : support@elecom-india.com                                     |
| www.elecom-india.com                                                 |
| ELECOM Europe GmbH                                                   |
| Schulstrasse 53, D-65795 Hattersheim, Germany                        |
| Telefon : +49 (0) 6190 - 88769 - 243                                 |
| Telefax : +49 (0) 6190 - 88769 – 111                                 |
| email : contact@elecom-europe.com                                    |
| www.elecom-europe.com                                                |